## NETAIMS: PANDUAN KETUA JABATAN / KETUA UNIT APPROVE ATTENDANCE REASON

| Bil | Perkara                                                                                                    |                              |              |            |                     |               |           |  |  |
|-----|----------------------------------------------------------------------------------------------------|------------------------------|--------------|------------|---------------------|---------------|-----------|--|--|
| 1   | Login ke NETAIMS                                                                                                    |                              |              |            |                     |               |           |  |  |
|     | http://www.o.e.e.e.du.ee./e                                                                                                    | station of the state         |              |            |                     |               |           |  |  |
|     | nttp://www2.psp.edu.my/n                                                                                                    | ietaims/login.aspx           |              |            |                     |               |           |  |  |
|     | Deenvane :                                                                                                    |                              |              |            |                     |               |           |  |  |
|     | Password :                                                                                                    |                              |              |            |                     |               |           |  |  |
|     |                                                                                                    |                              |              |            |                     |               |           |  |  |
| 2   | Attendance Reason Apr                                                                                                    | oroval                       |              |            |                     |               |           |  |  |
| -   |                                                                                                    |                              |              |            |                     |               |           |  |  |
|     | Setelah login ke syste                                                                                                    | em Netaims, menu At          | tendance F   | Reason     | Approval aka        | n dipapark    | an.       |  |  |
|     | <ul> <li>Ketua Jabatan/Unit bo</li> </ul>                                                                                                    | oleh <b>View</b> untuk melik | hat alasan y | ang dib    | perikan dan ker     | nudian pilil  | า         |  |  |
|     | Approve this leave a                                                                                                    | tau Reject this leave        | a alabah y   | ang an     |                     | indulari pili | •         |  |  |
|     |                                                                                                    |                              |              |            |                     |               |           |  |  |
|     | Attendance Reason Approval                                                                                                    |                              |              |            |                     |               | Report    |  |  |
|     | Apply Date Employee Name                                                                                                    | Emp. Code Department         | Att. Date    | Apply For  | Reason              | Appr          | oval      |  |  |
|     | 2017/05/16                                                                                                    | station of the second        | 2017/05/15   | Incomplete | LAN-LAN             | P Asprove     | Maree     |  |  |
|     | 2017/05/11                                                                                                    |                              | 2017/05/09   | Late In    | LAIN-LAIN           | P Asprove     | View      |  |  |
|     | 2017/05/08                                                                                                    |                              | 2017/05/05   | Incomplete | LAN-LAN             | P Asprove     | View      |  |  |
|     | 2017/05/03                                                                                                    |                              | 2017/05/02   | Absent     | CUTIRENAT           | P Approve     | View      |  |  |
|     | 2017/05/03                                                                                                    |                              | 2017/04/27   | Absent     | CUTIRENAT           | P Assesse     | View      |  |  |
|     | 2017/05/02                                                                                                    |                              | 2017/04/03   | Absent     | CUTURENAT           | P Approve     | Variat    |  |  |
|     | 2017/05/02                                                                                                    |                              | 2017/04/05   | Absent     | CUTI REHAT          | P Approve     | Verw      |  |  |
|     | 2017/05/02                                                                                                    |                              | 2017/04/17   | Absent     | CUTI SAKIT          | P Asserve     | Ven       |  |  |
|     | 2017/05/02                                                                                                    |                              | 2017/04/19   | Absent     | CUTI SAKIT          | P Approve     | View      |  |  |
|     | 2017/03/27                                                                                                    |                              | 2017/03/15   | Late In    | LAN-LAN             | P Assess      | Vew       |  |  |
|     | 2017/03/27                                                                                                    |                              | 2017/03/02   | Absent     | CUTI REHAT          | P Approve     | View      |  |  |
|     | 2017/03/27                                                                                                    |                              | 2017/03/05   | Absent     | CUTIRENAT           | P Assesse     | View      |  |  |
|     | 2017/03/27                                                                                                    |                              | 2017/03/16   | Late In    | MASALAH KENDERAAN   | P Assesse     | View      |  |  |
|     | 2017/03/27                                                                                                    |                              | 2017/03/21   | Late In    | KLINIK DAN HOSPITAL | P Approve     | View      |  |  |
|     | Total 15 item(s). Filter by : Status                                                                                                    | Pending      Fitter          |              |            | Reset R Plan Nex    | I> Goto 1 💌   | 13 Pages. |  |  |
|     | <ul> <li>Pastikan Allow pop-up window bagi Netaims (sekiranya ada)</li> <li>Sekiranya menu Attendance Reason Approval tidak dipaparkan setelah login, sila pergi ke menu tersebut mengikut langkah di bawah.</li> <li>Human Resources Management System – iEmployee – Approvel - Attendance Reason Approval</li> <li>Catatan:         <ol> <li>Sila pastikan semua rekod diselesaikan (Approve/Reject) sebelum 4 haribulan bagi bulan berikutnya.</li> <li>Bagi pegawai pelulus yang akan bertukar, sila pastikan semua rekod telah diselesaikan (Approve/Reject).</li> </ol> </li> </ul> |                              |              |            |                     |               |           |  |  |
|     |                                                                                                    |                              |              |            |                     |               |           |  |  |

## PANDUAN BERGAMBAR UNTUK APPROVE ATTENDANCE REASON

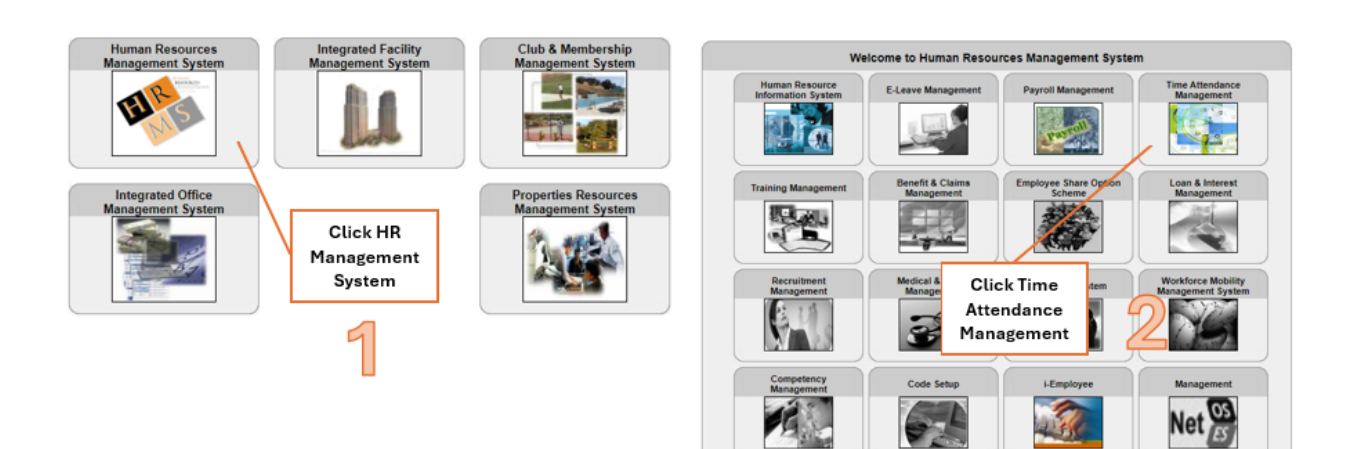

| Time Attendance<br>Management System | Attendance Reason         |                    | Click View              |            | Approval |               |                 |  |
|--------------------------------------|---------------------------|--------------------|-------------------------|------------|----------|---------------|-----------------|--|
| 1 2 2                                | Apply Date                |                    | (to view                |            | Р        | Approve       | View            |  |
|                                      | 2023/12/22                |                    | detail)                 |            | Р        | Approve       | View            |  |
|                                      | 2023/12/20                |                    |                         | P          | Approve  | View          |                 |  |
| TAMS Setup >>                        | 2023/12/20                |                    |                         |            | Р        | Approve       | View            |  |
| Inilitian                            | 2023/12/20                |                    | Click                   |            | Р        | Approve       | View            |  |
| Upload File to Server                | 2023/12/20                |                    | Approve<br>(quick step) |            | Р        | Approve       | View            |  |
| Download Daily Log                   | 2023/12/20                |                    |                         |            | P        | Approve       | View            |  |
| TAMS Admin                           | 2023/12/20                |                    |                         |            | P        | Approve       | View            |  |
| TAMS Setting                         | 2023/12/20                |                    |                         |            | 5        | Approve       | view            |  |
| Data Housekeeping                    | 2023/12/20                |                    |                         |            |          | Approve       | view            |  |
| TAMS Transaction                     | 2023/12/20                |                    |                         |            | P        | Approve       | View            |  |
| Weekly Attendance                    | 2023/12/19                | P <u>Approve</u>   |                         | Approve    | View     |               |                 |  |
| Monthly Attendanc                    | 2023/12/19                |                    |                         | Р          | Approve  | View          |                 |  |
|                                      | 2023/12/19                |                    |                         | Р          | Approve  | View          |                 |  |
| Approval                             | 2023/12/19                |                    |                         |            | Р        | Approve       | View            |  |
| Attendance Reason<br>Approval        | 2023/12/19                |                    |                         |            | Р        | Approve       | View            |  |
| Daily Amendment                      | Total 15 item(s).         | Filter by : Status | V Pending               | g ✔ Filter | rev      | Next 👌 Goto 1 | ✓ of 175 Pages. |  |
| Report                               | Status : P=Pending A=Appr | broved R=Rejected  |                         |            |          |               |                 |  |
| Daily Access Log                     |                           |                    |                         |            | 1        |               |                 |  |
| Daily Exception                      | Click                     |                    | Filter f                | features   |          |               | age             |  |
| Weekly Analysis                      | Attendance                |                    | (by Status:             |            |          | nav           | igation         |  |
| Monthly Analysis                     | Reason                    |                    | Pen                     | nding)     |          |               |                 |  |
| Disciplinary                         | Approval                  |                    |                         |            | - C      |               |                 |  |
| Disciplinary Card                    | J                         |                    |                         |            |          |               |                 |  |